## Guide to assist students in activating their UW G Suite Account

1) Navigate to "https://uwnetid.washington.edu/manage"

- 2) Authenticate to UW system
- 3) In left column click on "UW G Suite"
- 4) In the page that opens (see below) select the checkbox to agree in Step 1.

Under Step 3 - select "No, do not change delivery setting"

Under Step 4 - enter your first and last names and hit the "Sign up" button at the bottom.

## Sign up for UW G Suite

UW G Suite provides a UW gateway to Google's online services, allowing you to take advantage of Google's email, productivity, and collaboration tools.

## UW G Suite Includes: Step 1: Agree to Appropriate Use Guidelines Email Ad-free email with unlimited storage that is To use this service you must agree to: Follow <u>UW computing rules</u>. based on the familiar Gmail interface but · Be aware of special restrictions in those guidelines on use of UW Confidential Data, such as with a unique UW look! Protected Health Information (PHI), Personally Identifiable Information (PII), or Exportcontrolled data. **Google Calendar** Report any inappropriate use upon discovery. Acknowledge that <u>UW data</u> is the property of the University and that you will return, upon Use calendaring to schedule meetings, create events, and share calendars with request, any UW data that you place in a cloud service or other external repository. · Be aware that UW G Suite accounts may not be ready to receive email for up to 24 hours others after creation. **Google Drive** I agree to and understand the UW G Suite appropriate use guidelines. Create and store documents, spreadsheets, and presentations online, then share them with a group and make Step 2: Set UW G Suite Password (optional) changes in real time. Google Sites To access UW G Suite: Use: Create Web sites and incorporate photos, Via a web browser Your UW NetID and Password videos, calendars, and more. Share them (e.g. Firefox, Internet Explorer) with small groups or the world. Via desktop email program Separate Password (e.g. Thunderbird, Outlook) Set separate password Step 3: Configure Email Forwarding ah290@u.washington.edu Delivered to your UW Deskmail Inbox and ah290@uw.edu Change ah290@u.washington.edu and ah290@uw.edu email delivery to Gmail? Yes, deliver to UW G Suite Inbox No, do not change delivery setting. Note: Your UW G Suite account may not be ready to receive incoming email for up to 24 hours after creation. You may wish to come back here tomorrow to set your forwarding to UW G Suite in order to not lose any email. Step 4: Configure Name/Email Settings How should your name be displayed in UW G Suite? From: "your first name your last name" <a href="mailto:sea">a href=@auw.edu> First Name: your first name Last Name: your last name Sign up Cancel

5) That completes the activation of the account.

6) Now open a new browser and return to the after hours sign up page <u>https://</u> <u>art.washington.edu/building-policies</u> - be sure to use your full UW G Suite account name to login - ie., <u>yourUWNetID@uw.edu</u> - this will direct you to the UW Authentication screen which will then allow you to access the after hours sign up form.